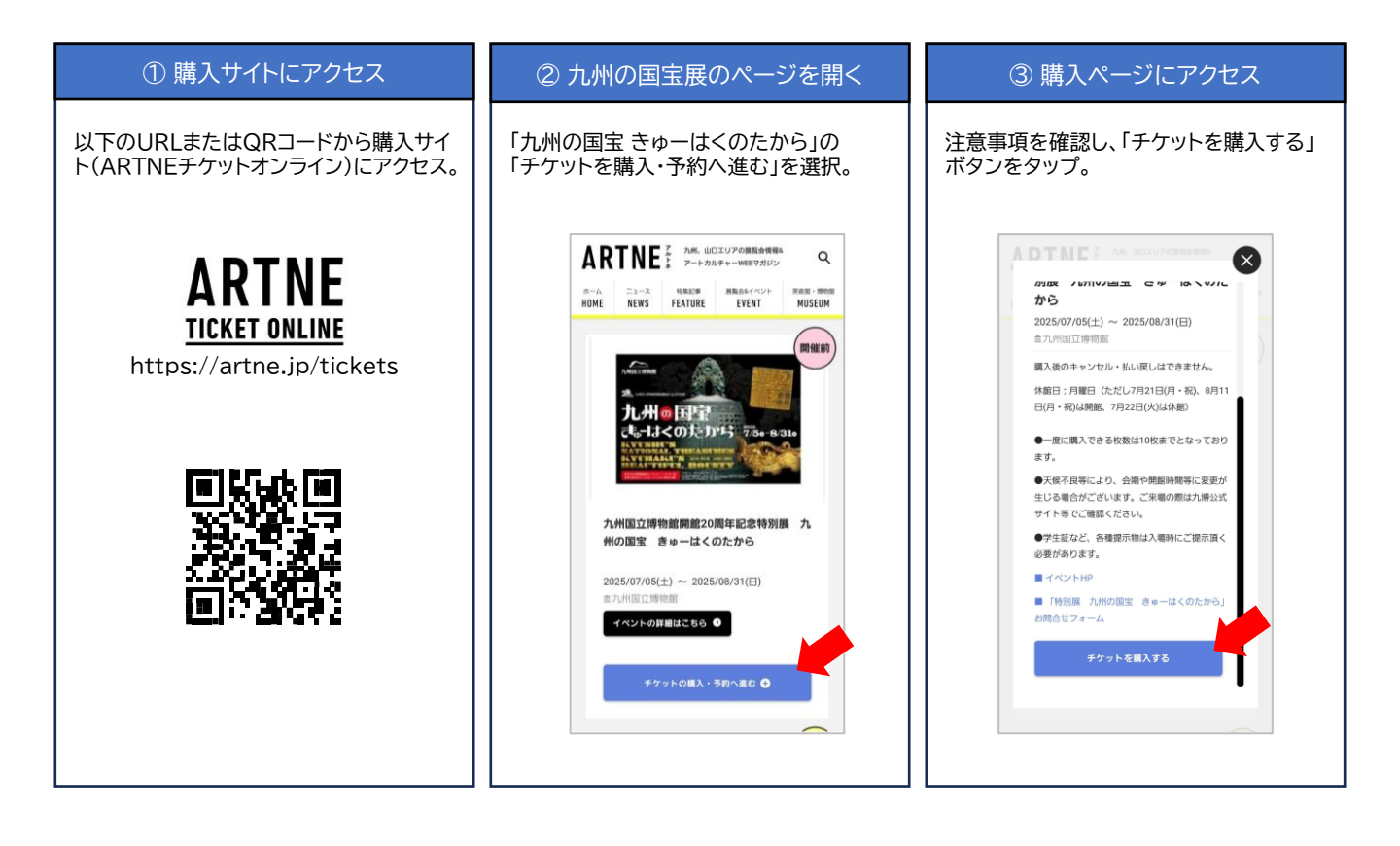

| 種と枚数を選      | 訳。                    |        |   |
|-------------|-----------------------|--------|---|
|             |                       |        |   |
|             |                       |        | 1 |
| 九州国立博物の国宝をゆ | 館開館20周年記念料<br>ーはくのたから | 特別展 九州 |   |
| 太宰府市石坂4-7-  | 2 (太宰府天満宮横)           |        |   |
| チケット名       |                       |        |   |
| 前売券         |                       |        |   |
| -#2         |                       | 1,800円 |   |
| 高大生         | 了個牙可能力了得二分公司          | 800円   |   |
| 307(25)(210 | C P LIL HOULDEN DI    | a con  |   |
| 枚数          |                       |        |   |
| 10枚まで購入可能   | E                     |        |   |
| 一般          | 1,800円                | - 0 +  |   |
| 高大牛         | 800円                  | - 0 +  |   |
| 同八王         | 0001-3                | 0 +    |   |

| ゲストで                                                      | 購入                                                                                                    |
|-----------------------------------------------------------|----------------------------------------------------------------------------------------------------|
| 会員登録せずに<br>ください。                                          | こ購入手続きをされたい方は、下記よりお進み                                                                                  |
|                                                           | ゲスト購入                                                                                                  |
| 西日本新                                                      | 聞パスポートで購入                                                                                              |
| 西日本新聞パン<br>て100円引きて                                       | スポートでログインいただくと、会員特典とし                                                                                  |
| がなくなります<br>また、ご購入会<br>と」でプレゼン                             | 開入いただけるはか、お名前等の入力の手間<br>す。<br>金額に応じて「日めくり情報サイト めくる<br>ントに応募できる「メダル」が付与されます。                            |
| がなくなります<br>また、ご購入点<br>と」でプレゼン                             | (酒人いたけるはか、わ名前等の人力の手間<br>す。<br>20回に応じて「日めくり情報サイト めくる<br>ハトに応募できる「メダル」が付与されます。<br><u>めくるとメダルとには?</u>     |
| がなくなります<br>また、ご購入点<br>と」でプレゼン<br>メールアドレス                  | (酒人いただけるはか、お名前等の人力の中間<br>す。<br>5個に応じて「日めくり情報サイト めくる<br>ントに応募できる「メダル」が付与されます。<br><u>めくるとメダルとは?</u><br>3 |
| がなくなります<br>また、ご購入す<br>と」でプレゼン<br>メールアドレン<br>半角英数          | 構入したたけるはか、おお前等の入力の学術<br>うただけるはか、おお前等の入力の学術<br>がた応募できる「メダル」が付きでれます。<br><u>かくるとメダルとは?</u><br>3           |
| がなくなります<br>また、ご開入す<br>と」でプレゼン<br>メールアドレジ<br>半角英数<br>パスワード | 構入したじりるはか、おお前等の入力の手間<br>意識に応じて「日めくり情報サイト めくる<br>かに応等できる「メダル」が付きでれます。<br>かくるとメダルとは?                     |
| がなくなりま<br>また、ご購入<br>と」でプレゼン<br>メールアドレジ<br>半角英数<br>パスワード   | 構入したこりるはか、おお前等の入力の手間<br>高度におして「日かくり着型サイト めくる<br>小にに応ぎできる「メダル」が付きでれます。<br>かくるとメダルとは?<br>3               |
| がなくなります<br>また。ご暇<br>シ」でプレゼン<br>メールアドレン<br>半角英数<br>パスワード   | 構入したことのなが、おお前等の入力の手柄<br>動気におして「日かくり着サイト めくる<br>トトに応考できる「メタル」が付きでれます。<br>かくるとメタルとは?<br>ス                |

⑤ ログイン

| ⑥ お客様情報の入力 |  |
|------------|--|
|            |  |

## お客様情報を入力。 ※ログインしている場合は自動入力

| 氏名             |        |
|----------------|--------|
| 例)山田 太郎        |        |
| 電話番号(ハイフンなし)   |        |
| 例) 09012345678 |        |
| お住まいの地域(必須)    |        |
| 選択なし           | $\sim$ |
| 年齢(必須)         |        |
| 選択なし           | $\sim$ |
| 性別(必須)         |        |
| 選択なし           | $\sim$ |
| メールアドレス        |        |
| 半角英数           |        |

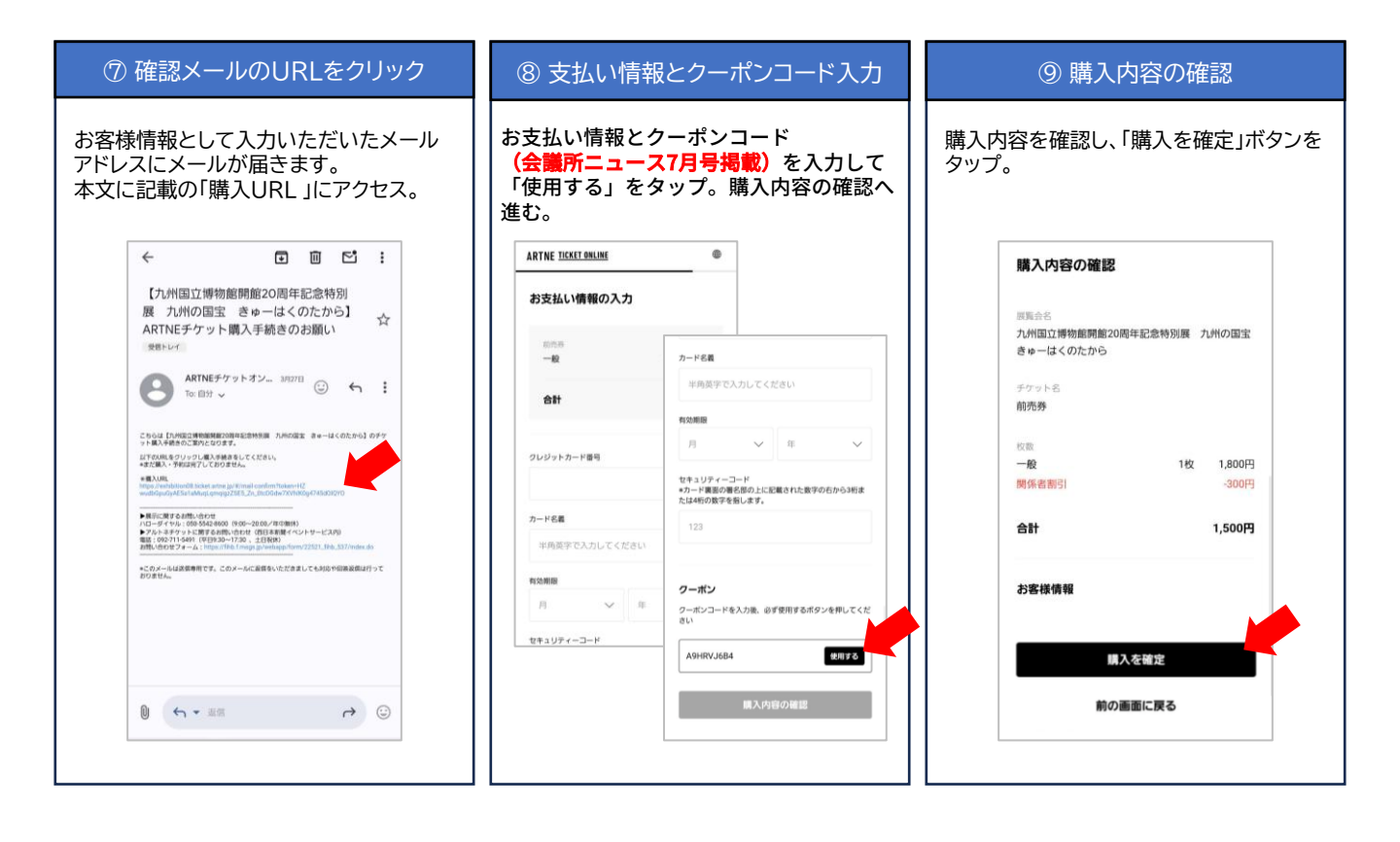

## 10 注意事項を確認

購入前の注意事項が表示されるので、 ご確認いただいたうえで「確認しました」を タップ。

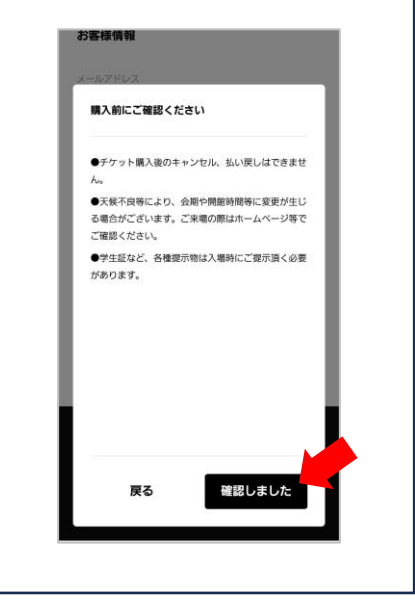

## ① 購入手続き完了

以上で購入手続きは完了となります。

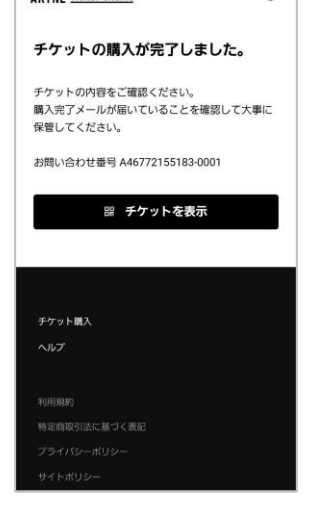

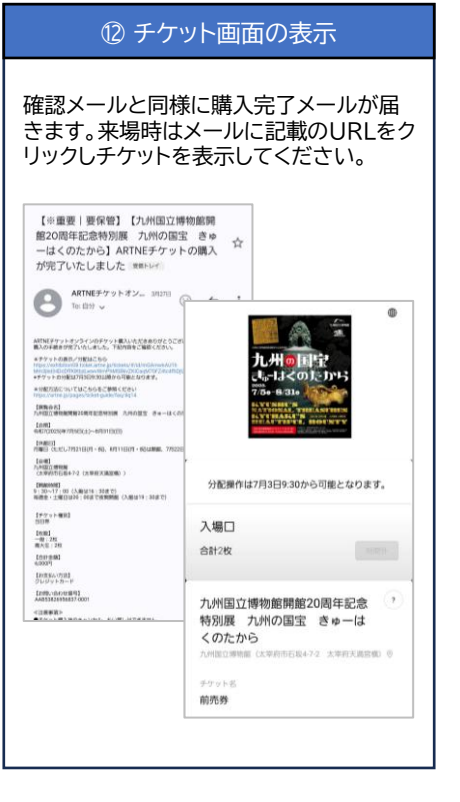